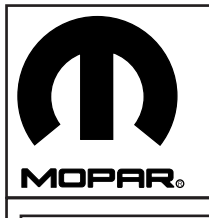

# DODGE CHARGER Fog Lamp Kit

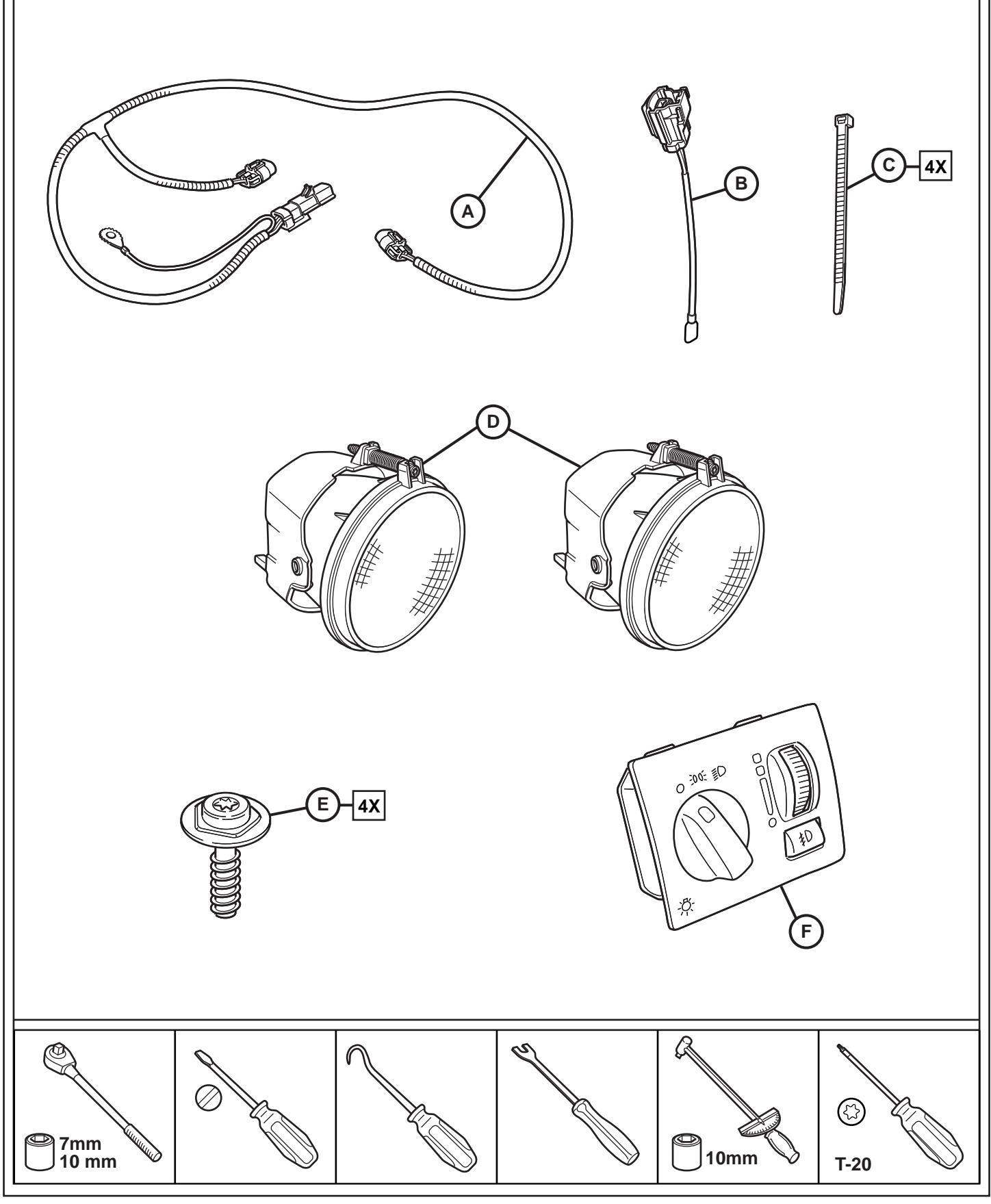

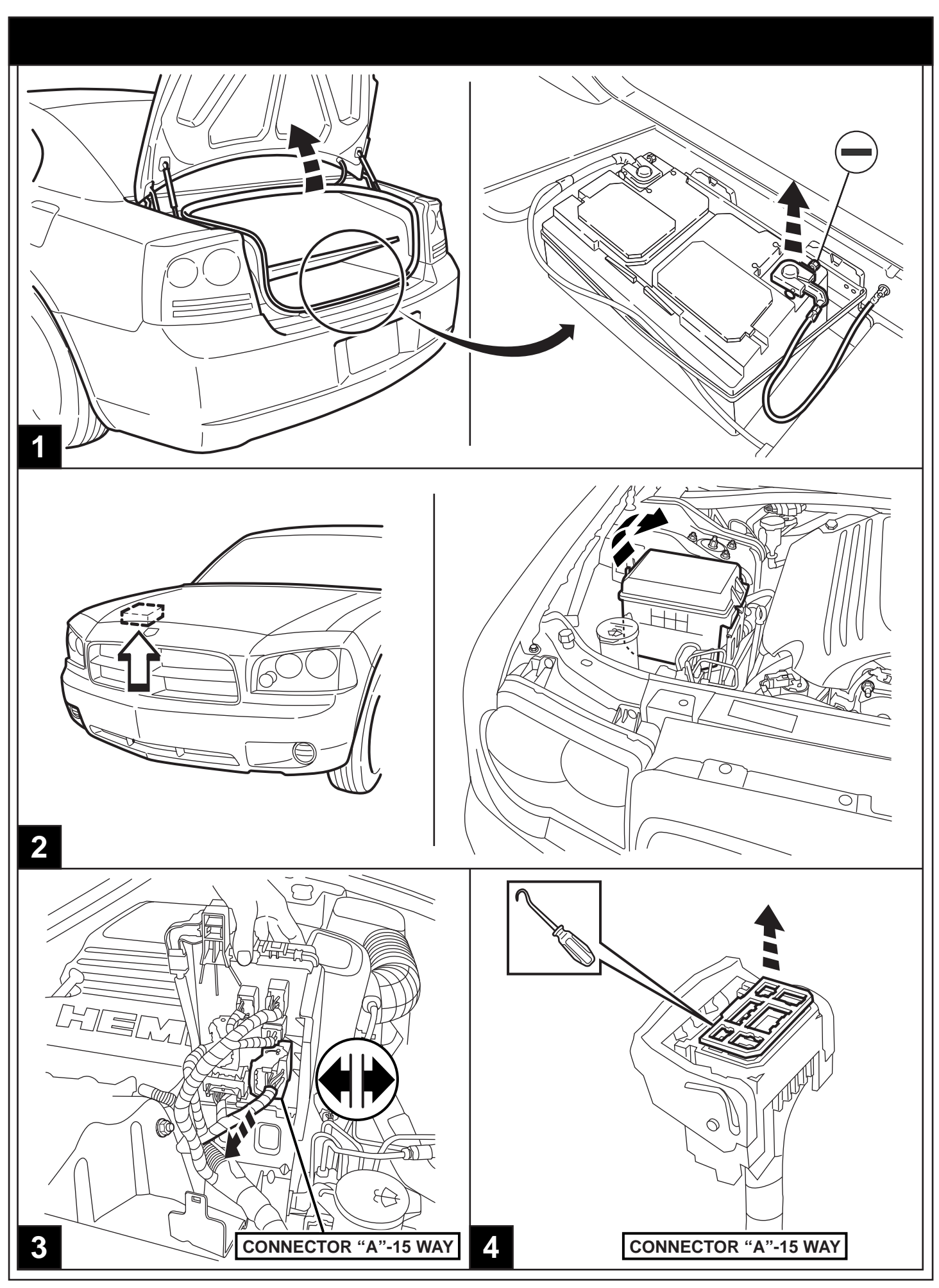

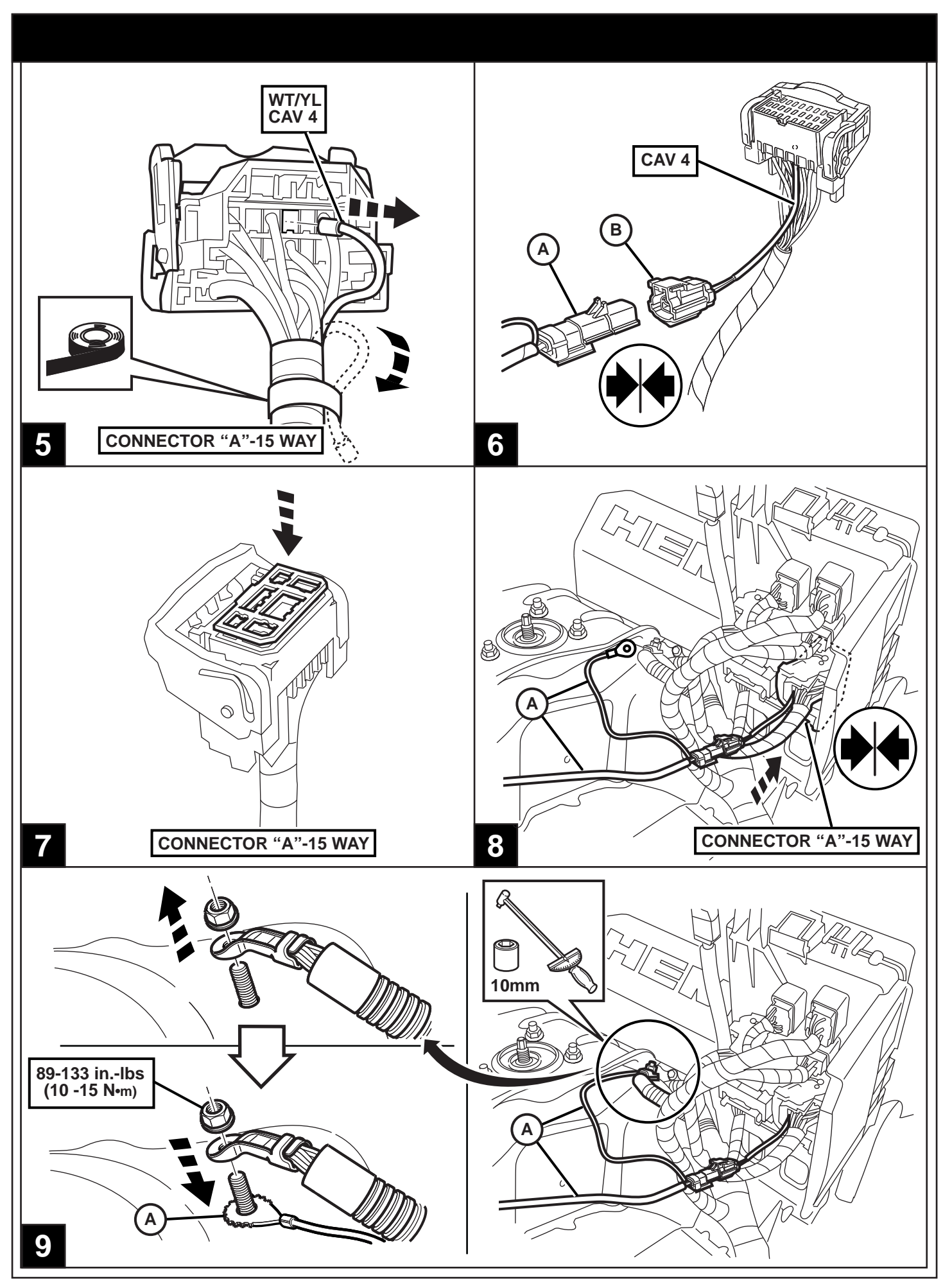

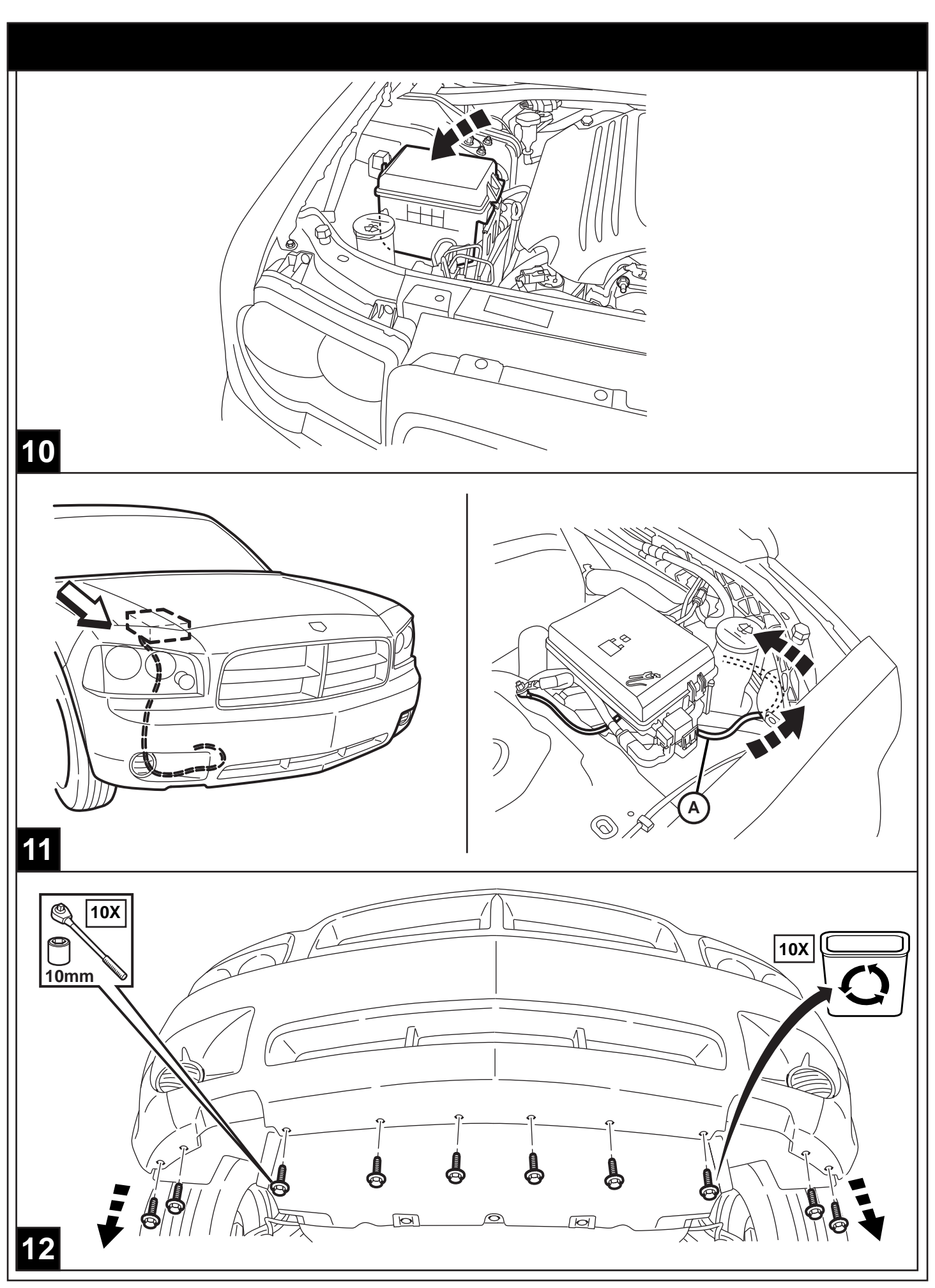

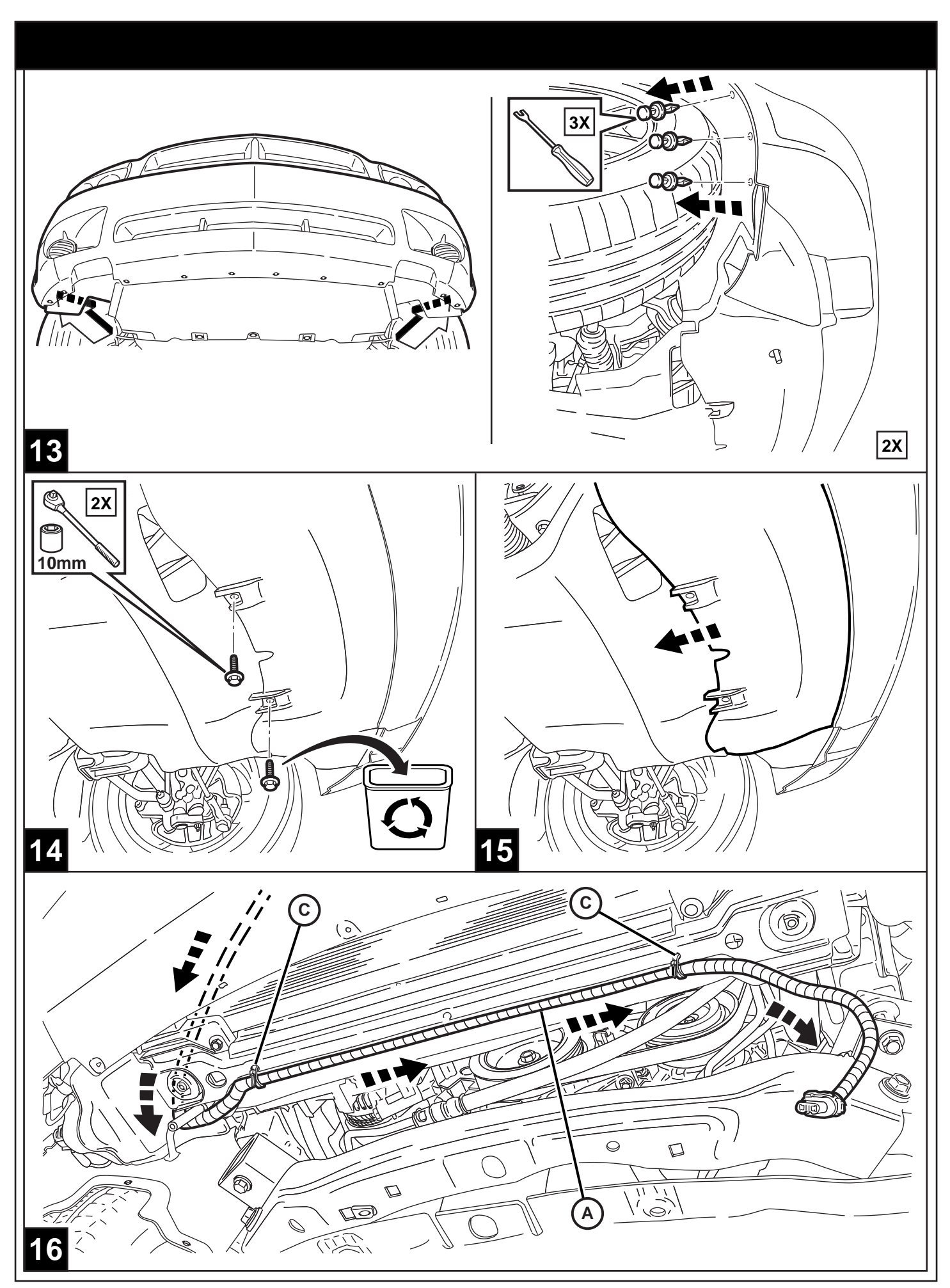

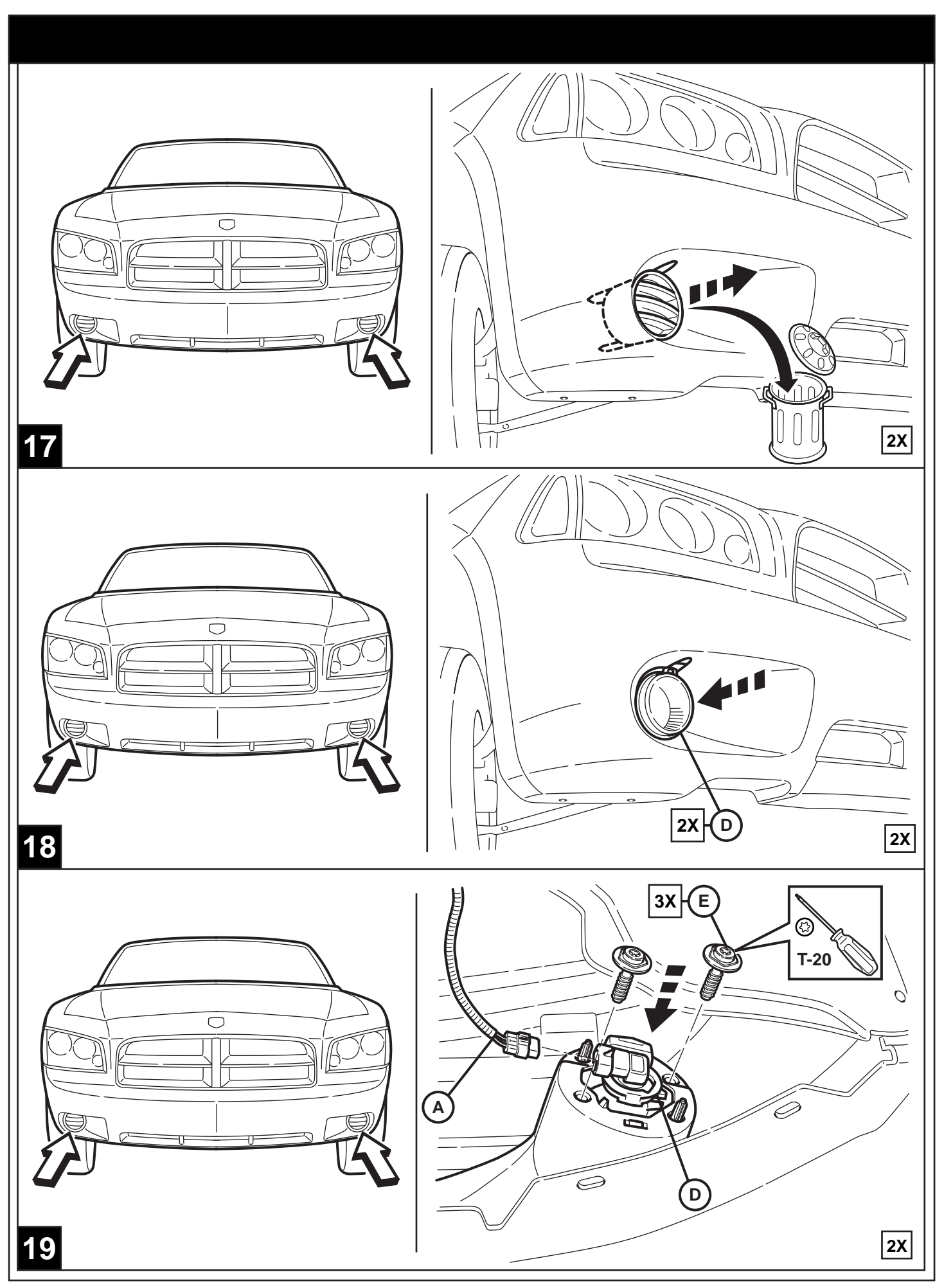

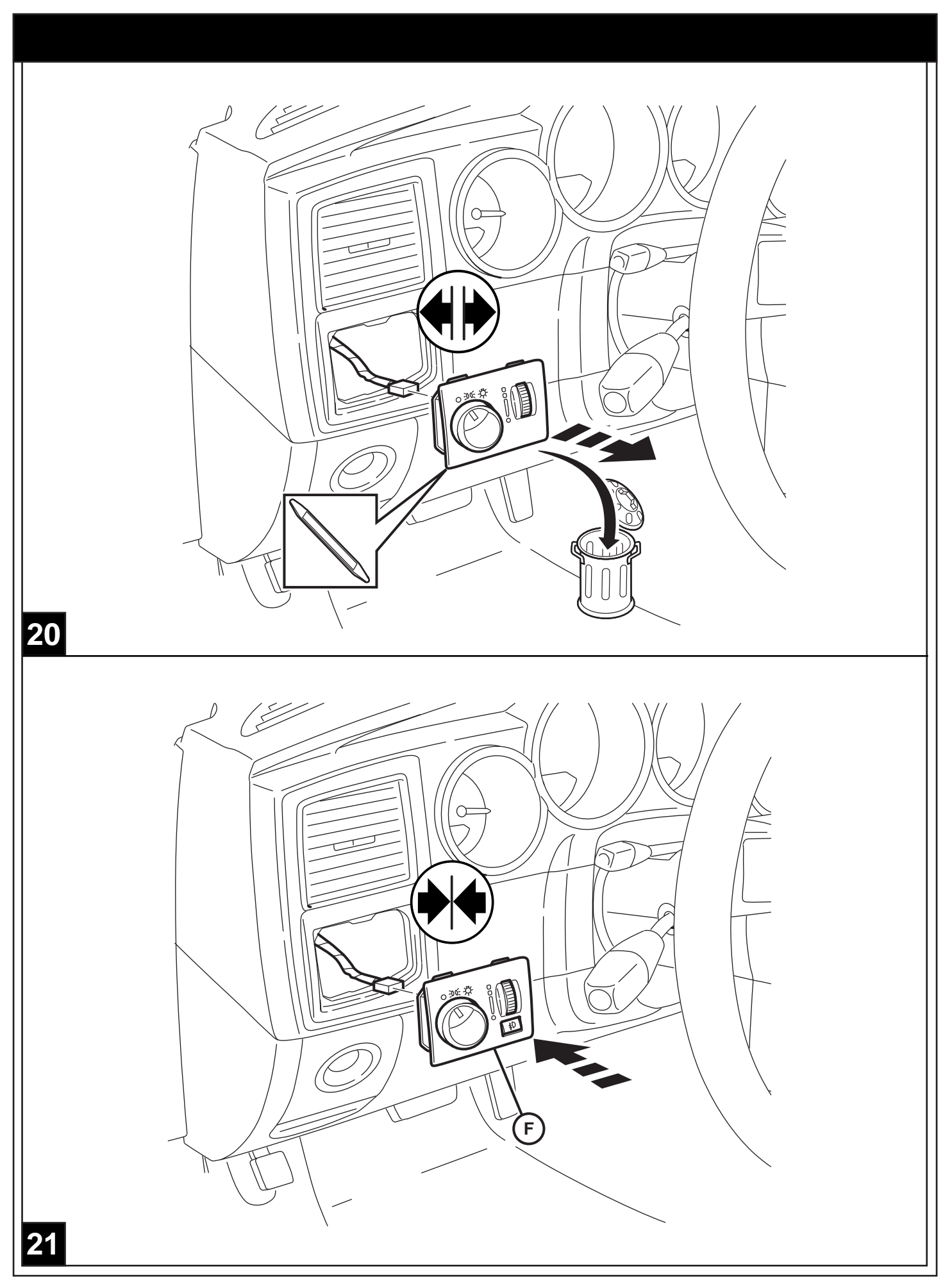

Vehicle VIN must be updated with the sales code of the added accessory in order to enable system functionality. Using the DealerCONNECT website and a StarSCAN diagnostic tool, complete the procedure below:

- Log on to https://dealerconnect.chrysler.com
- In the "Vehicle Option" screen under the "Global Claims System" category in the "Service" tab, enter vehicle VIN and add sales code(s) noted below as a "Dealer Installed Option".
  - LNJ (Fog Lamps)
- Confirm that the new sales code has been successfully added to the VIN.

With the StarSCAN diagnostic tool **connected to both the internet** (via Ethernet port or wireless connection) **and the vehicle**, follow the steps below:

| IN THE INITIAL START UP SCREEN                                                                                                    |
|----------------------------------------------------------------------------------------------------|
| • PRESS VEHICLE PREPARATION                                                                                                    |
| TOGGLE DOWN AND HIGHLIGHT <b>RESTORE VEHICLE CONFIGURATION</b>                                                                                                    |
| • PRESS <b>START</b>                                                                                                    |
| • PRESS NEXT>                                                                                                    |
| • IF NECESSARY, SELECT PROPER VEHICLE LINE AND MODEL YEAR AND PRESS • • • • • • • • • • • • • • • •                                                                              |
| CONFIRM CORRECT SELECTION AND PRESS NEXT>                                                                                                    |
| • ENTER VEHICLE VIN USING ON-SCREEN KEYBOARD OR CONFIRM THAT                                                                                                    |
| AUTO-FILLED VIN MATCHES VEHICLE VIN PLATE AND PRESS NEXT>                                                                                                    |
| • PRESS OK                                                                                                    |
| • ENTER USER ID, PASSWORD AND DEALER CODE USING ON-SCREEN                                                                                                    |
| KEYBOARD AND PRESS OK                                                                                                    |
| WAIT FOR VEHICLE CONFIGURATION DATA TO BE DOWNLOADED                                                                                                    |
| AND THEN PRESS NEXT>                                                                                                    |
| • PRESS NEXT>                                                                                                    |
| • CONFIRM THAT VEHICLE CONFIGURATION HAS BEEN PROGRAMMED SUCCESSFULLY                                                                                                    |
| NOTE ON-SCREEN INSTRUCTIONS AND PRESS FINISH                                                                                                    |
|                                                                                                    |
|                                                                                                    |
| Front fog lamps will be functional when park lamps or low beam lamps are activated. Front fog lamps will shut off when high beam lamps are activated. (USA/CAN/ MEX regulation). |
| 22                                                                                                    |

QSe debe actualizar el VIN del vehículo con el código de ventas del accesorio que se ha incorporado para habilitar la funcionalidad del sistema. Utilice el sitio Web DealerCONNECT y la herramienta de diagnóstico StarSCAN para llevar a cabo el siguiente procedimiento:

- Registrese en https://dealerconnect.chrysler.com
- En la pantalla "Vehicle Option" (opción de vehículo) de la categoría "Global Claims System" (sistema global de reclamaciones) en la pestaña "Service" (servicio), registre el VIN del vehículo y agregue el(los) código(s) de ventas anotados a continuación como una "Opción instalada por el distribuidor".
  - LNJ (Antiniebla delanteros)
- Confirme que el código de ventas nuevo haya sido añadido correctamente al VIN.

Con la herramienta de diagnóstico StarSCAN **conectada tanto a Internet** (ya sea al puerto Ethernet o mediante conexión inalámbrica) **como al vehículo**, siga los pasos que se indican a continuación :

## EN LA PANTALLA DE INICIO

OPRIMA - - - - - VEHICLE PREPARATION (Preparación del vehículo)

• CONMUTE Y RESALTE - - - | **RESTORE VEHICLE CONFIGURATION (Restaurar Configuración del vehículo)** 

- OPRIMA - - - | START (Comenzar)
- OPRIMA - - - NEXT> (Singuiente)
- SI ESTÁ NECESITADO, SELECCIONE LA LÍNEA, MODELO Y AÑO CORRESPONDIENTES AL VEHÍCULO Y OPRIMA ------ **NEXT> (Singuiente)**
- CONFIRME LA SELECCIÓN CORRECTA Y OPRIMA - - NEXT> (Singuiente)
- EGISTRE EL VIN DEL VEHÍCULO USANDO EL TECLADO DE LA PANTALLA O CONFIRME QUE EL VIN MOSTRADO AUTOMÁTICAMENTE COINCIDE CON LA PLACA DEL VIN DEL VEHÍCULO Y PRESIONE -

----- NEXT> (Singuiente)

- PRESIONE - - OK
- REGISTRE LA IDENTIFICACIÓN DE USUARIO, LA CONTRASEÑA Y EL CÓDIGO DE DISTRIBUIDOR USANDO EL TECLADO EN LA PANTALLA Y OPRIMA - - - - - OK
- UNA VEZ QUE TERMINE LA DESCARGA DE LOS DATOS DE CONFIGURACIÓN DEL VEHÍCULO OPRIMA

----- NEXT> (Singuiente)

- PRESIONE - - | NEXT> (Singuiente)
- CONFIRME QUE LA CONFIGURACIÓN DEL VEHÍCULO SE HAYA PROGRAMADO SATISFACTORIAMENTE
- TOME NOTA DE LAS INSTRUCCIONES EN LA PANTALLA Y OPRIMA - | FINISH (Terminar)

Los faros antiniebla delanteros se pondrán en funcionamiento cuando se activen las lucesde estacionamiento o las luces bajas. Los faros antiniebla delanteros se apagarán

## 22AS

Le NIV (numéro d'identification du véhicule) du véhicule doit être mis à jour avec le code de vente de l'accessoire ajouté afin que le système puisse être fonctionnel. À l'aide du site Web DealerCONNECT et de l'outil de diagnostic StarSCAN, suivre les étapes de la procédure ci-dessous :

- Se connecter à https://dealerconnect.chrysler.com
- Dans l'écran (Option du véhicule) situé sous la catégorie (Système général de réclamations) de l'onglet (Service), saisir le NIV du véhicule et ajouter le(s) code(s) de vente noté(s) ci-dessous comme (Option installée par le concessionnaire).
  - LNJ (Les antibrouillards avant)
- Confirmer que le nouveau code de vente a été ajouté au NIV avec succès.

À l'aide de l'outil de diagnostic StarSCAN **connecté à Internet** (via un port Ethernet ou une connexion sans fil) **ainsi qu'au véhicule**, suivre les étapes ci-dessous :

## SUR L'ÉCRAN DE DÉMARRAGE INITIAL

- APPUYER SUR - - VEHICLE PREPARATION (Préparation du véhicule)
- FAIRE DÉFILER VERS LE BAS ET SURLIGNER -

----- RESTORE VEHICLE CONFIGURATION (Restaurer la configuration du véhicule)

- APPUYER SUR - - | START (Démarrer)
- APPUYER SUR - - | NEXT> (Suivant)
- SI NÉCESSAIRE, SÉLECTIONNER LA LIGNE DU VÉHICULE ADÉQUATE & L'ANNÉE DU MODÈLE ET APPUYER SUR - - NEXT> (Suivant)
- CONFIRMER LA SÉLECTION CORRECTE ET APPUYER SUR - - NEXT> (Suivant)
- SAISIR LE NIV DU VÉHICULE À L'AIDE DU CLAVIER À L'ÉCRAN OU CONFIRMER QUE LE NIV PRÉ-REMPLI CORRESPOND À LA PLAQUE DU NIV DU VÉHICULE ET APPUYER SUR - - - NEXT> (Suivant)
- APPUYER SUR - - OK
- SAISIR L'IDENTIFIANT UTILISATEUR, LE MOT DE PASSE ET LE CODE CONCESSIONNAIRE À L'AIDE DU CLAVIER À L'ÉCRAN ET APPUYER SUR - - - - OK
- ATTENDRE QUE LES DONNÉES DE CONFIGURATION DU VÉHICULE SOIENT TÉLÉCHARGÉES ET

APPUYER SUR - - - - | **NEXT> (Suivant)** 

- APPUYER SUR - - | NEXT> (Suivant)
- CONFIRMER QUE LA CONFIGURATION DU VÉHICULE A ÉTÉ PROGRAMMÉE AVEC SUCCÈS
- NOTER LES INSTRUCTIONS AFFICHÉES À L'ÉCRAN ET APPUYER SUR --- FINISH (Terminer)

Les antibrouillards avant s'allument lorsque les feux de position ou de croisement sontactivés. Les antibrouillards avant s'éteignent lorsque les feux de route sont activés.

## 22AF

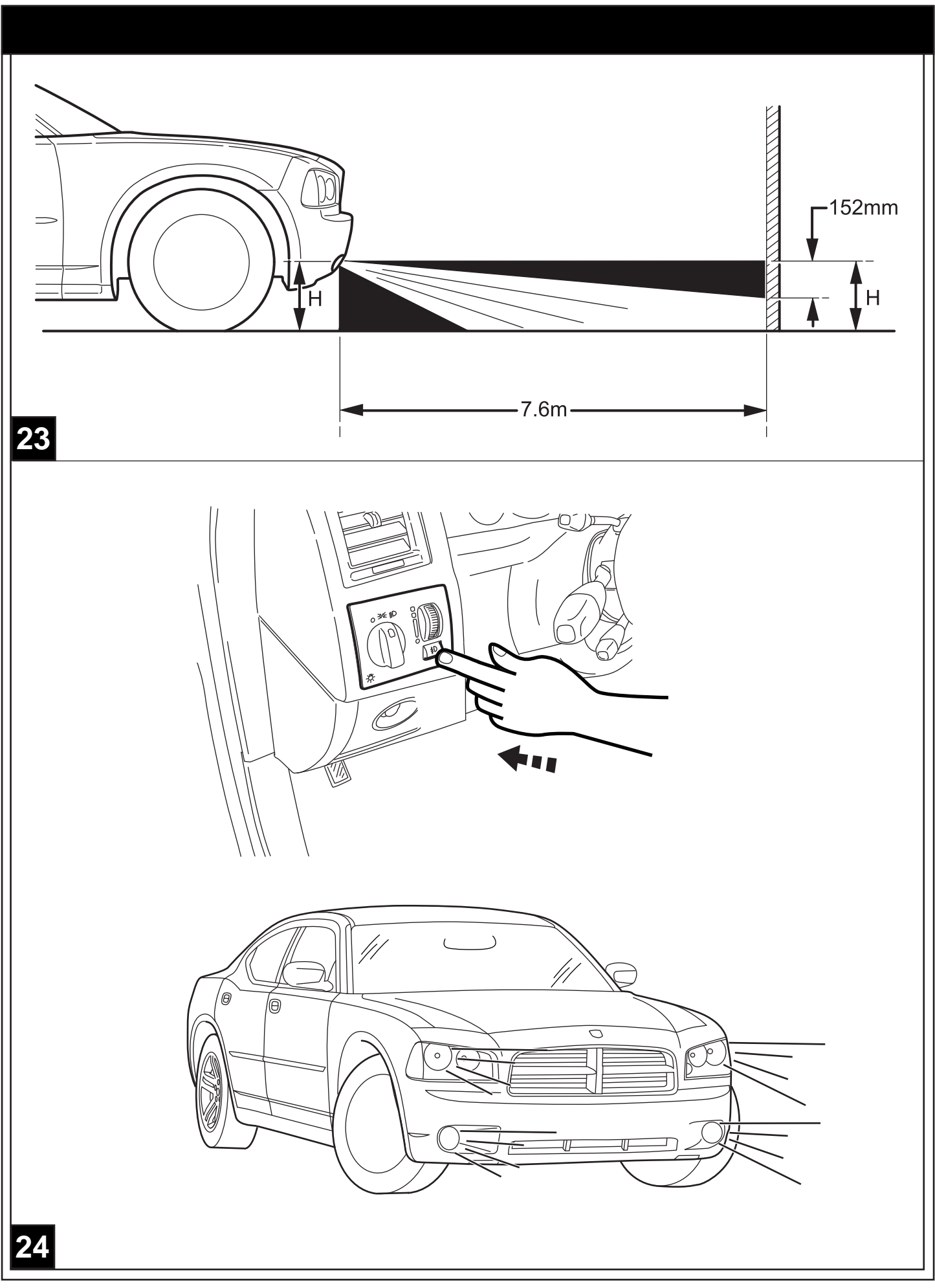